# FOX NET

# Indicador electrónico de peso con puerto Ethernet y WIFI

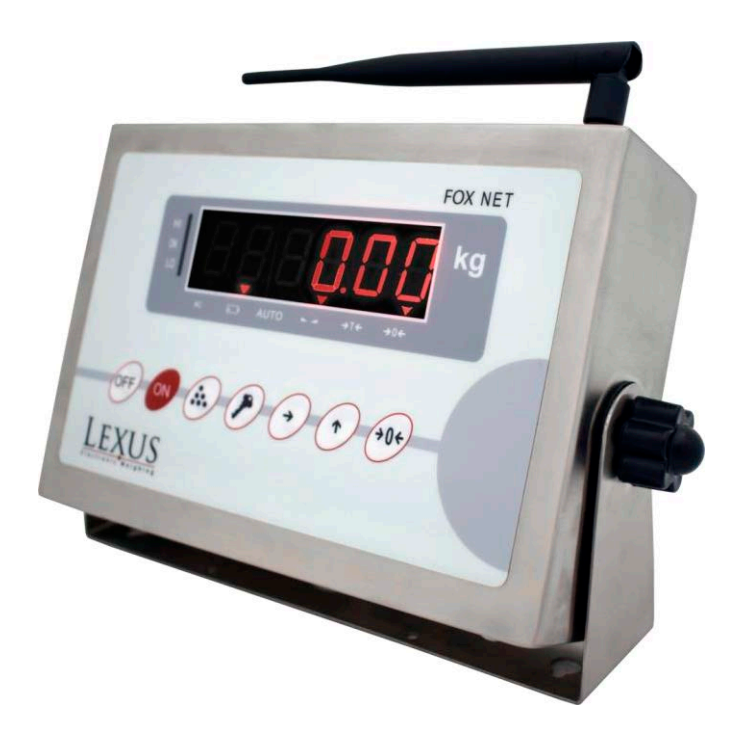

Manual de usuario

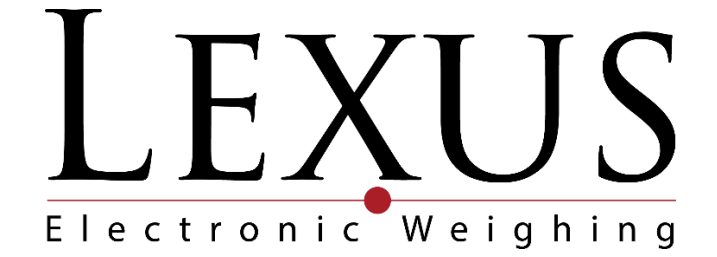

Ver 1. 2017-01

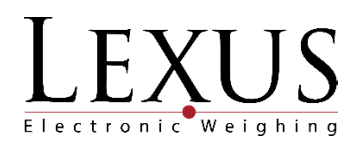

# Contenido

| 1  | Ca   | racterísticas                                           | . 3 |
|----|------|---------------------------------------------------------|-----|
| 2  | De   | escripción del teclado y de las señales:                | .4  |
| 3  | Pro  | eparación del equipo                                    | . 5 |
|    | 3.1  | Instalación                                             | 5   |
|    | 3.2  | Recomendaciones de uso                                  | 5   |
| 4  | Mo   | odo de configuración:                                   | .6  |
|    | 4.1  | Como entrar al modo de configuración []                 | 6   |
|    | 4.2  | Configuración interna [- Set -].                        | 6   |
|    | 4.3  | Modo de Conteo Interno [-A-d-]                          | 8   |
| 5  | Aj   | uste de peso                                            | .8  |
| 6  | Mo   | odo de operación                                        | .9  |
|    | 6.1  | Encendido y apagado del equipo                          | 9   |
|    | 6.2  | Alimentación y uso de la batería                        | 9   |
|    | 6.3  | Cero de la báscula                                      | .10 |
|    | 6.4  | Tara de la báscula                                      | .10 |
|    | б.5  | Cambio de unidades                                      | .10 |
|    | 6.6  | Acumulación                                             | .12 |
|    | 6.7  | Retención de peso estable (Stable weight auto-locking). | .14 |
|    | 6.8  | Retención del peso más alto (Peak Hold).                | .14 |
|    | 6.9  | Conteo de piezas.                                       | .14 |
| 7  | Co   | municaciones                                            | 15  |
|    | 7.1  | Modo continúo                                           | .15 |
|    | 7.2  | Modo continúo en sentido inverso                        | .16 |
|    | 7.3  | Modo impresión                                          | .16 |
|    | 7.4  | Configuración del puerto serial                         | .18 |
|    | 7.5  | Módulo UART-ETH-WIFI (RS232- Ethernet - WIFI)           | .18 |
| 8  | Co   | nexiones                                                | 32  |
| Ga | aran | tía                                                     | 33  |

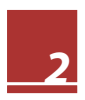

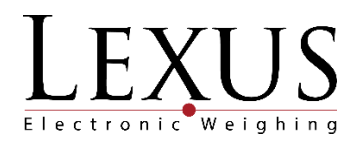

# 1 Características

| Modelo                         | FOX NET                                                     |
|--------------------------------|-------------------------------------------------------------|
| Clase                          | III                                                         |
| Divisiones disponibles         | 1/2/5/10/20/50/0.1/0.2/0.5/0.01/0.02/0.05/0.001/0.002/0.005 |
| Unidades                       | kg, lb (Americanas), UU (Definidas por el usuario)          |
| Resolución                     | 1/10,000                                                    |
| Máx. numero de celdas de carga | 4 x 350Ω u 8 x 700Ω                                         |
| Velocidad Conversión           | 40 muestras /segundos                                       |
| Alimentación celdas de carga   | DC 5V                                                       |
| Rango señal de entrada         | 0 ~ 15mV                                                    |
| ADC                            | Sigma delta                                                 |
| Calibración                    | Cero y span hasta 100%, por teclado                         |
| Teclado                        | 7 teclas tipo pulsador                                      |
| Display                        | Display LED, 6 dígitos de 20mm.                             |
| Interfaces                     | WIFI y Ethernet,                                            |
| Carcasa indicador              | Acero inoxidable                                            |
| Batería                        | 6V, 2.8 A, 20 horas de autonomía.                           |
| Fuente alimentación            | Adaptador: entrada 110V, 60Hz; Salida: 8V, 500mA            |
| Tara                           | Sustractiva hasta el 100%                                   |
| Temperatura operación          | 0°C - 40°C / 32°F - 104°F                                   |
| Humedad relativa               | < 70 % no condensada                                        |
| Dimensiones del empaque        | 19 x 17.5 x 29.5 cm                                         |
| Peso Bruto                     | 2,3 kg                                                      |

Nota: Todas las características están sujetas a cambios sin previo aviso.

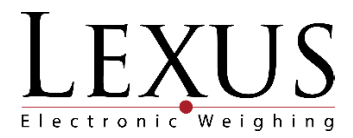

# 2 Descripción del teclado y de las señales:

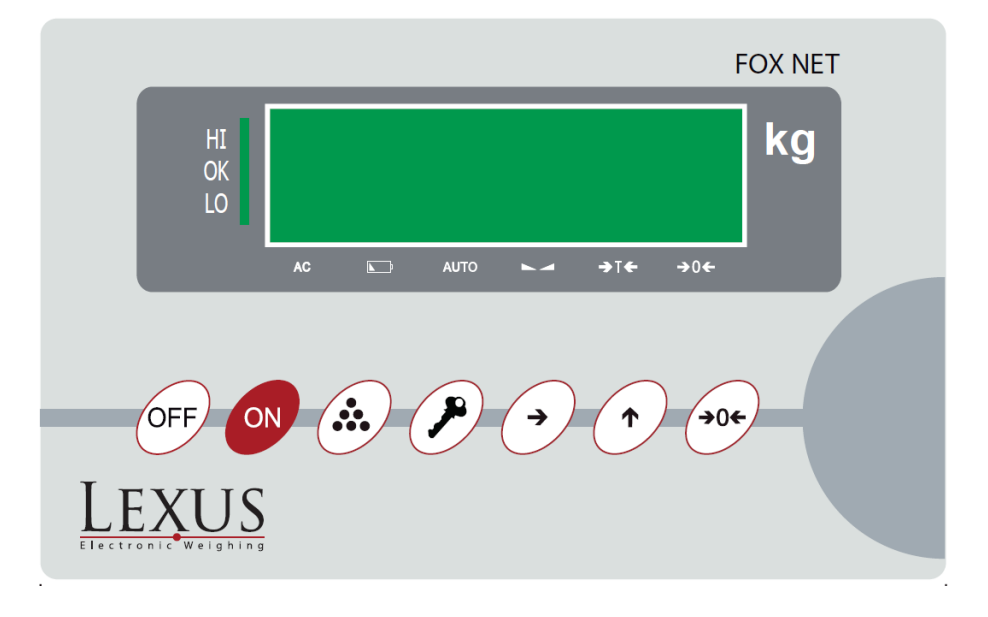

| OFF         | Apagado del equipo.                                            | ON          | Encendido del equipo.                                 |
|-------------|----------------------------------------------------------------|-------------|-------------------------------------------------------|
|             | Acumulación e impresión de peso.                               | P           | Tecla de función y confirmación.                      |
| •           | Mueve el dígito intermitente a la posición deseada.            | •           | Incrementa el número sobre el<br>dígito intermitente. |
| <b>→0</b> ← | Tecla de Cero y Tara.                                          | AC          | Indica que está conectado a la red<br>de voltaje AC.  |
|             | Indica que la batería está a menos del<br>30% de su capacidad. | AUTO        | Indica que se efectuó una<br>acumulación automática.  |
|             | Indica que la lectura de peso es<br>estable.                   | <b>→⊺</b> € | Indica que la báscula tiene una<br>tara.              |
| <b>→</b> 0€ | Indica que la báscula esta en cero.                            | HI          | Indicador de unidades de peso<br>libras americanas    |
| OK          | Indicador de unidad de peso<br>programable.                    | LO          | Identificador de visualización hex.                   |

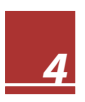

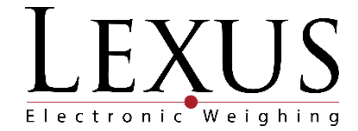

# 3 Preparación del equipo

### 3.1 Instalación

El equipo debe ser usado en ambientes libres de corrientes excesivas de aire, ambientes corrosivos, vibraciones, temperaturas excesivas o humedad extrema. No debe ser expuesto directamente a rayos de sol.

La báscula debe estar colocado sobre una superficie firme y bien nivelada.

Ningún objeto debe estar en contacto con la plataforma de peso excepto la carga a pesar.

#### 3.2 Recomendaciones de uso

No operar el equipo en superficies desniveladas, cerca de ventanas o puertas abiertas que causen cambios bruscos de temperatura, cerca de ventiladores, cerca de equipos que causen vibraciones o expuesto a campos electromagnéticos fuertes.

Si el equipo está conectado a una toma eléctrica que tenga fluctuaciones de voltaje mayores al 10% se recomienda el uso de un estabilizador.

A la toma eléctrica donde esté conectado el equipo de pesaje no deben conectarse otros equipos de gran consumo como motores, refrigeradores, cortadoras etc.

No deposite sobre la plataforma un peso superior al alcance máximo.

Mantenga siempre limpio el teclado. Utilizar un paño seco (o con un producto de limpieza adecuado) para limpiar las partes del equipo; nunca con chorro de agua.

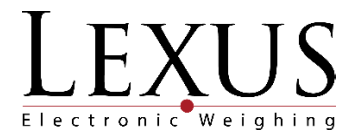

# 4 Modo de configuración:

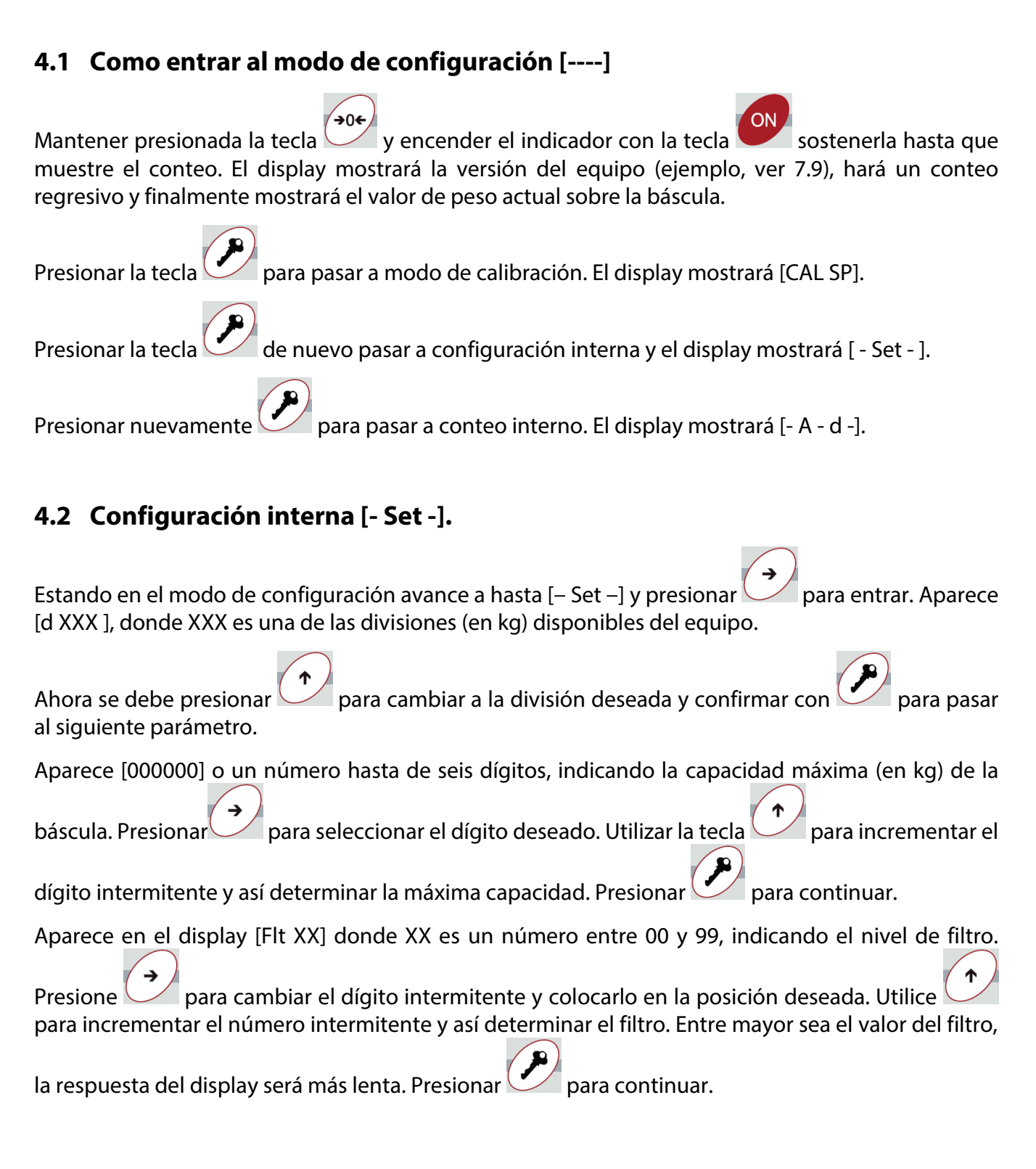

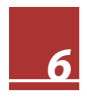

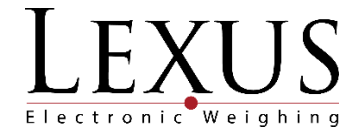

Aparece en el display [AutP XY] donde X indica la banda de cero y habilita el cero al encender (ver Tabla No.1). Este último parámetro permite que el indicador tome cero al encender hasta el 20% de la capacidad total de la báscula.

El dígito Y indica si el equipo tiene autoapagado programado o no. Con 0 el autoapagado queda deshabilitado y con 1 queda habilitado. Cuando queda habilitado, el display se borrará y mostrará [-] si el peso no varía durante 3 minutos. El display volverá a mostrar peso si se opera de nuevo el indicador. El indicador se apagará completamente si el peso no varía durante 30 minutos. Presionar

para seleccionar el dígito y para incrementarlo. Presionar para pasar al siguiente parámetro.

| AutP XY | Banda de cero | Cero al encender |
|---------|---------------|------------------|
| OY      |               | NO               |
| 1Y      | 0.4 d         | SI               |
| 2Y      | 0.8 d         | SI               |
| 3Y      | 1.2 d         | SI               |
| 4Y      | 1.6 d         | SI               |
| 5Y      | 2.0 d         | SI               |
| 6Y      | 2.4 d         | SI               |
| 7Y      | 2.8 d         | SI               |
| 8Y      | 3.2 d         | SI               |
| 9Y      | 3.6 d         | SI               |

Tabla 1: Configuración AUTOP

Aparece en el display [Adr XX] donde XX indica el modo de transmisión serial. Permite configurar tres modos: continúo, continúo en sentido inverso y modo impresión (ver numeral 6.1.). Presionar

para seleccionar el dígito y para incrementarlo. Presionar para para pasar al siguiente parámetro.

Aparece en el display [b XXXX] donde XXXX puede ser 1200, 2400, 4800 o 9600 indicando la velocidad

de comunicación por el puerto serial. Presionar para cambiar el valor. Presionar para confirmar.

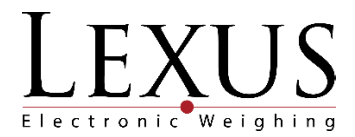

## 4.3 Modo de Conteo Interno [-A-d-]

Estando en el modo de configuración avance a hasta [- A-d -] y presione . Aparece el modo de conteo interno de la báscula. Presionar para pasar al modo de pesaje.

# 5 Ajuste de peso

| Entrar a modo de configuración y avanzar con hasta que aparezca [CAL-SP]. Presione para ingresar a modo de calibración.                        |
|----------------------------------------------------------------------------------------------------|
| Aparece en el display [CAL 00] indicando que se va a ajustar el cero de la báscula. Cuando se encienda                                         |
| el indicador de estabilidad , presione para tomar el cero. El display mostrará [] durante unos segundos.                                       |
| Luego aparece la carga de calibración de span. Inicialmente mostrará la capacidad máxima. Indique                                              |
| el valor de span presionando para seleccionar el dígito requerido y para incrementarlo.<br>Presionar estas teclas las veces que sea necesario. |
| Coloque sobre la plataforma el mismo peso indicado en el display, asegúrese que el peso este el                                                |
| indicador de estabilidad este encendido y presione para ajustar el span. El display mostrará [] durante unos segundos.                         |

Finalmente el display mostrará el peso que se encuentra en la báscula indicando que la báscula ya está ajustada.

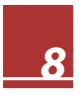

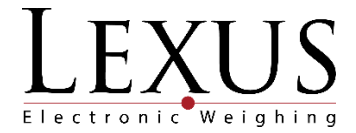

# 6 Modo de operación

### 6.1 Encendido y apagado del equipo.

Presione la tecla Presione la tecla Presion y el conteo regresivo utilizando todos los dígitos del display. Finalmente mostrará el valor de peso actual sobre la báscula o cero, si la función de autocero al encender está habilitada. Para esto el valor de peso debe ser menor o igual al 20 % de la capacidad total. En ese momento el indicador estará listo para comenzar a pesar.

Para apagar el indicador, en cualquier momento sostenga la tecla durante 2 segundos y el display mostrará [bpt XX] indicando el porcentaje de carga de la batería. Finalmente el display se apagará.

#### 6.2 Alimentación y uso de la batería.

El indicador trabaja internamente por medio de una batería recargable de 6 V, 4AH.

El tiempo de autonomía es de 30 horas cuando está conectado una celda de carga.

Si el número de celdas aumenta, el tiempo de autonomía disminuye.

Cuando la carga de la batería se encuentra por debajo del 30 % de su capacidad, se encenderá el

indicador de batería baja informando que es necesario recargarla. Para esto se debe conectar el equipo a la toma de corriente. Al conectar el equipos a la toma de corriente se encenderá el

indicador

El display comenzará a quedar intermitente cuando la carga de la batería este por debajo del 20 % de su capacidad. En ese caso se debe apagar el indicador y dejar recargando la batería durante 8 horas; en caso contrario la batería se puede dañar.

Se recomienda habilitar la función de auto-apagado por medio del parámetro [AutP ] (modo - set -) para preservar la durabilidad de la batería.

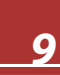

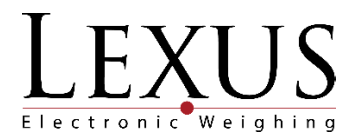

# 6.3 Cero de la báscula

Antes de poner en ceros el indicador es necesario verificar que el valor de peso en el display sea estable (se enciende la señal ) y que la báscula no tenga ningún pegue. Para que la báscula tome ceros es necesario mantener presionada la tecla durante 2 segundos. El indicador pitará y luego mostrará ceros. El indicador se encenderá.

### 6.4 Tara de la báscula

Para tarar la báscula es necesario presionar la tecla (sin sostenerla), el indicador en cenderá y el display quedara en 0. Para que la báscula tome tara es necesario que el peso sea estable.

El indicador FOX NET adicionalmente posee la función de Tara conocida. Estando en modo pesaje

presionar la tecla y el display mostrará [000000] para poder ingresar el valor de la tara conocida.

Con la tecla se selecciona el dígito a modificar y con se incrementa el valor del dígito y así sucesivamente hasta marcar el valor de la tara deseada. Para confirmar se debe presionar la tecla

y el indicador descontará el peso ingresado por teclado. La señal **en la sena de tara se encenderá**.

## 6.5 Cambio de unidades

El indicador FOX permite cambiar la unidad de medición de kg a lb (libras americanas) o a una unidad definida por el usuario.

Para realizar la configuración del cambio de unidades seguir los siguientes pasos:

Se debe encender el indicador con la tecla mientras mantiene sostenida la tecla indicador realizara el conteo regresivo e ingresara a modo peso.

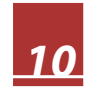

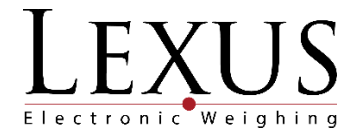

para ingresar a la configuración de unidad definida por el usuario, el display Presione la tecla visualizara el factor de conversión de kg a la unidad definida. Presione la tecla para modificar podrá ingresar el nuevo valor. este parámetro, el display visualizara 0 y con las teclas para confirmar el valor ingresado. Presione la tecla El indicador visualizara HE el cual realiza la configuración de la visualización: 0: Decimal 1: Hexadecimal La configuración Hexadecimal agrega 2 puntos decimal a la visualización. Utilice la tecla para confirmar. modificar el valor y presione Si selecciono la visualización hexadecimal, el display visualizara d 0. 0.0, el cual le permite configurar para modificar el valor y presione los decimales que utilizara el display. Utilice la tecla para retornar a modo de pesaje. Para realizar la el cambio de unidades debe mantener pulsada la tecla durante 4 segundos, en este momento un indicador se encenderá en la sección izquierda del equipo, este visualización indica: HI: El equipo visualiza el peso en lb. OK: El equipo visualiza el peso en la unidad definida por el usuario. LO: El equipo se encuentra visualizando el peso en modo hexadecimal.

Ejemplo:

 $1 | kg \rightarrow b | 2.2 | \rightarrow 1.65 | kan$ 

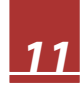

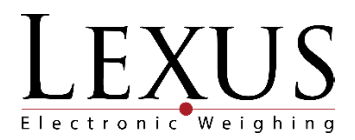

# 6.6 Acumulación

Existen dos modos de acumulación en el indicador FOX NET: manual y automática.

Para cambiar el modo de acumulación se debe presionar dos veces la tecla en el modo de

pesaje. Aparece [n 0] y luego [Aut X]. Para cambiar el valor de X se presiona la tecla

Desde este parámetro es posible programar el indicador para que imprima el peso a través del puerto serial en el momento de acumular. Para lo anterior es necesario que la interface serial este configurada en modo impresión (Ver 4.2).

Los posibles valores de este parámetro están en la siguiente tabla:

| Aut X | Descripción                                                                                                    |
|-------|----------------------------------------------------------------------------------------------------|
| 0     | Acumulación + impresión manual.                                                                                      |
| 1     | Acumulación + impresión automática cuando el peso es estable (> 20d).                                                |
| 2     | Acumulación + impresión automática cuando retorna a cero. El indicador acumulará el último valor estable (> 20d).    |
| 3     | Retención peso estable, acumulación + impresión automática cuando retorna a cero. Acumulará el último peso retenido. |
| 4     | Peak hold, acumulación + impresión automática cuando retorna a cero. Acumulará el valor de peso más alto.            |
| 5     | Retención peso estable, acumulación + impresión manual.                                                              |
| 6     | Peak hold, acumulación + impresión manual.                                                                           |
| 7     | Función de conteo de piezas + impresión manual.                                                                      |
| 8     | Doble modo de pesaje positivo y negativo.                                                                            |
| 9     | Modo de pesaje negativo.                                                                                             |

Tabla 2: Configuración de modos de pesaje.

Presionar para confirmar y salir a modo de pesaje.

Para acumular manualmente se deben realizar los siguientes pasos:

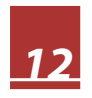

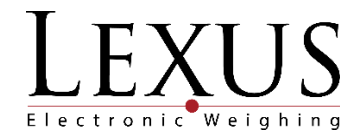

a. Colocar el peso sobre la báscula.

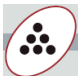

- b. Una vez estabilice el peso presionar la tecla de acumulación.
- c. El indicador pitará indicando que ya hubo una acumulación y mostrará en el display el número de acumulación realizada [n X] (X es No. de acumulación).
- d. Se deberá retirar el peso acumulado de la báscula.
- e. Para seguir acumulando otros productos se deben repetir los cuatro pasos anteriores.

Para acumular automáticamente se deben realizar los siguientes pasos:

- a. Colocar el peso sobre la báscula.
- b. Una vez estabilice el peso el indicador, pitará indicando que ya hubo una acumulación y en el display se verá el número de acumulación [n X].
- c. Se deberá retirar el peso acumulado de la báscula.

Para seguir acumulando se deben repetir los tres pasos anteriores.

Para la visualización del acumulado de peso se debe presionar la tecla y el display mostrará el

número de acumulaciones (por ejemplo [n 15]). Presionar la tecla 🖌 y el display mostrará [H XXXX] donde XXXX son los dígitos más significativos (high) del peso acumulado. Presionar nuevamente

Ϯ y el display mostrará [L YYY.Y] donde YYY.Y son los dígitos menos significativos (low) del peso acumulado. Es decir el peso acumulado total es "XXXXYYY.Y".

Ejemplo: El peso acumulado de 5659.8 kg en 24 operaciones realizadas, se representaría en el display de la siguiente manera:

[n 24], [H 5] y [L 659.8]

Para borrar la acumulación se debe presionar la tecla número de acumulaciones.

Ejemplo: Continuando con el ejemplo anterior, se visualiza el número de acumulaciones presionando

y el display mostrará [n 24], luego y el display volverá a modo de pesaje. El acumulado queda borrado.

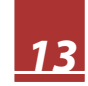

cuando el display este mostrando el

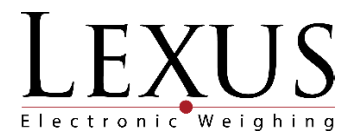

## 6.7 Retención de peso estable (Stable weight auto-locking).

Para ingresar a habilitar esta función se debe presionar dos veces la tecla en el modo de pesaje.

Aparece [n X] y luego [Aut Y]. Para cambiar el valor de Y se presiona la tecla 🧀. Se debe colocar el

valor [Aut 3]. Presionar para confirmar y salir a modo de pesaje. Se recomienda dejar el filtro en un valor de 30 [Flt 30].

El indicador quedará en modo de pesaje. Al colocar un peso en la báscula el display se bloqueará mostrando el último valor de peso estable durante 6 segundos aprox.

# 6.8 Retención del peso más alto (Peak Hold).

La función de retención del peso más alto o valor pico comúnmente es conocido como "Peak Hold" y se habilita también por medio del parámetro [Aut]. Se debe presionar dos veces la tecla en el modo de pesaje y en el display aparece [n X] y luego [Aut Y]. Por medio de la tecla se debe colocar el valor [Aut 4]. Presionar para confirmar y salir a modo de pesaje.

Se debe colocar una carga (o aplicar una fuerza) y el indicador comenzará a mostrar siempre el valor más alto de la carga colocada. Si la carga es menor a 20 divisiones, el valor pico quedará intermitente en el display.

Para desbloquear el display se presiona cualquier tecla.

### 6.9 Conteo de piezas.

La función de conteo de piezas por muestra se habilita también por medio del parámetro [Aut]. Se

debe presionar dos veces la tecla en el modo de pesaje y en el display aparece [n X] y luego

[Aut Y]. Por medio de la tecla 🦾 se debe colocar el valor [Aut 7]. Presionar para confirmar y salir a modo de pesaje.

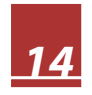

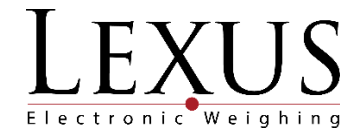

Pulse la tecla y ubique sobre la báscula las piezas con las que va a iniciar el muestreo, puede colocar un rango de 1 a 999 piezas, entre mayor sea el número de piezas con la que se realiza el muestro mejor será la precisión del conteo.

Presione la tecla y el display visualiza [Cnt000] con las teclas y ingrese la cantidad de piezas que se encuentran sobre la báscula y oprima la tecla para confirmar. El display visualizara [C XXXX] donde XXXX son el número de piezas que ingreso. Pulse la tecla para cambiar entre la vista de conteo y la vista de peso del indicador.

Oprima la tecla 🚧 para realizar la acumulación de los valores del conteo. Para la visualización del

acumulado de conteo se debe presionar la tecla y el display mostrará el número de

acumulaciones (por ejemplo [n 15]). Presionar la tecla y el display mostrará [C XXXX] donde XXXX son el acumulado de conteo. Si el indicador se encuentra visualizando el peso, en este procedimiento visualizar el peso acumulado.

Para borrar la acumulación se debe presionar la tecla cuando el display este mostrando el número de acumulaciones.

# 7 Comunicaciones

El indicador incorpora un módulo embebido UART-ETH-WIFI (RS232- Ethernet - WIFI), con el cual el indicador pude ser conectado a una red LAN o WAN utilizando el protocolo TCP / IP. Cuenta con 3 modos de transmisión de datos: Continúo, continúo en sentido inverso e impresión.

#### 7.1 Modo continúo

El formato continuo del indicador FOX NET es de longitud fija de 8 caracteres (bytes). El valor del parámetro "Adr" debe estar configurado asi: [Adr 99]

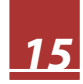

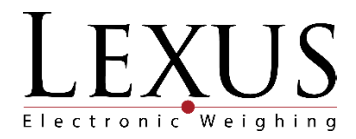

|  | = | SP | X6 | X5 | X4 | Х3 | X2 | X1 |
|--|---|----|----|----|----|----|----|----|
|--|---|----|----|----|----|----|----|----|

= Encabezado

X1...X6 Dato de peso (incluye punto decimal)

SP Fin de la cadena (espacio)

X 6: Dígito más significativo

X 1: Dígito menos significativo

Ejemplo: En el display se visualiza [126.35], el dato transmitido es "=53.621\_"

#### 7.2 Modo continúo en sentido inverso

Este modo envía el dato de peso en forma inversa en una cadena de 8 caracteres. El valor del parámetro "Adr" debe estar configurado así: [ Adr 00]

Formato de datos:

= X1 X2 X3 X4 X5 X6 SP

X 1: Dígito menos significativo

X 6: Dígito más significativo

Ejemplo: Volviendo al ejemplo anterior. En el display se visualiza [126.35], el dato transmitido es "=\_126.35".

### 7.3 Modo impresión

Este modo permite imprimir el peso en una impresora serial.

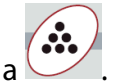

El registro de peso es acumulado y se imprime cuando se presiona la tecla

Los siguientes son los datos que se pueden imprimir:

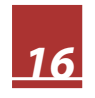

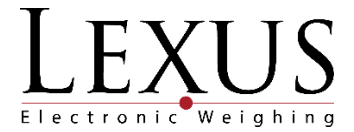

No: X Consecutivo Gross: GGGGGkg Peso Bruto Tare: TTTTTkg Peso Tara Net: NNNNkg Peso Neto

El formato del total es el siguiente:

No: Y Número de impresiones

W: WWWWWkg Peso total

Para imprimir el total acumulado se debe presionar cuando el display muestre el número de acumulaciones ([n]) o cuando muestre el acumulado ([H]).

Inmediatamente se imprimirá el total acumulado, pero no se borrará.

Ejemplo:

No: 1

Gross: 600kg

Tare: 50kg

Net: 550kg

No: 2

Gross: 500kg

Tare: 0kg

Net: 500kg

No: 3 Gross: 700kg

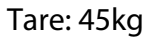

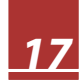

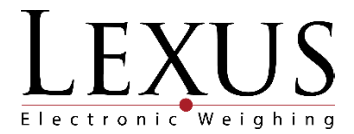

Net: 655kg

No: 3 W: 1705kg

## 7.4 Configuración del puerto serial

El indicador FOX NET cuenta con un puerto serial interno el cual tiene la siguiente configuracion:

Rata de baudios: 1200, 2400, 4800 o 9600 bps.

Paridad: ninguna (N)

Bits de datos: 8

Bits de stop: 1

Código: ASCII

Para modificar los parámetros de configuración seguir los pasos del numeral 4.2.

### 7.5 Módulo UART-ETH-WIFI (RS232- Ethernet - WIFI)

#### 7.5.1 Especificaciones

| Ectápdor do rod          | Inalámbrica: IEEE 802.11n, IEEE 802.11g, IEEE 802.11b |  |  |  |
|--------------------------|-------------------------------------------------------|--|--|--|
| Estandar de red          | Alámbrica: IEEE 802.3, IEEE 802.3u                    |  |  |  |
| Valacidad da transmisión | 11n: 150Mbps Máximo                                   |  |  |  |
|                          | 11g: 150Mbps Máximo                                   |  |  |  |
| Indiambrica              | 11b: 150Mbps Máximo                                   |  |  |  |
| Track number             | 1 – 14                                                |  |  |  |
| Rango de frecuencia      | 2.4 – 2.4835G                                         |  |  |  |
| Potencia de trasmisión   | 12 – 15 DBM                                           |  |  |  |
| Interface                | 10/100Mbps LAN/WAN multiplex interface                |  |  |  |
| Modo de trabajo          | Cliente, AP, Router                                   |  |  |  |
| Función WDS              | Soporta WDS Wireless en conexión puente               |  |  |  |
| Seguridad Inalámbrica    | Filtro por dirección MAC                              |  |  |  |

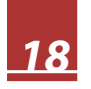

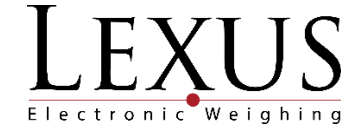

|                                 | Función de seguridad Switch      |
|---------------------------------|----------------------------------|
|                                 | Encriptación web 64/128/152 bits |
|                                 | WPA-PSK/WPA2-PSK、WPA/WPA2        |
| Velocidad de transmisión serial | 50 a 230400 bps                  |

Tabla 3: Especificaciones técnicas comunicación.

#### 7.5.2 Modos de funcionamiento

El módulo UART-ETH-WIFI cuenta con 4 configuraciones para entablar comunicación en la red: Default, serial a Ethernet, serial a WIFI y serial a WIFI AP.

#### 7.5.2.1 Modo Serial a Ethernet (Serial to Ethernet)

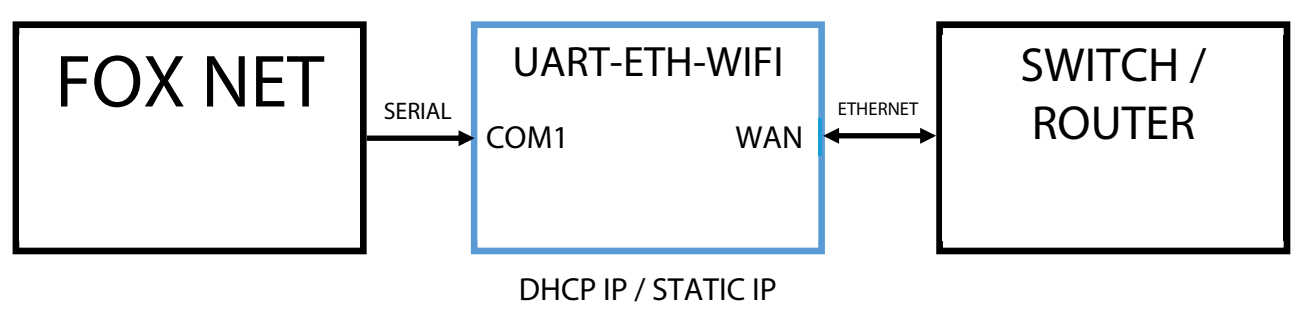

Imagen 1: Modelo comunicación serial a Ethernet

En este modo el puerto WAN está activado y la conexión WIFI y el puerto LAN se encuentra desactivados. La dirección IP del equipo puede ser configurada manualmente mediante una IP estática o automáticamente mediante DHCP.

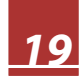

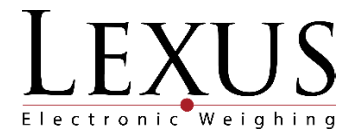

#### 7.5.2.2 Modo Serial a WIFI cliente (Serial to WIFI Client)

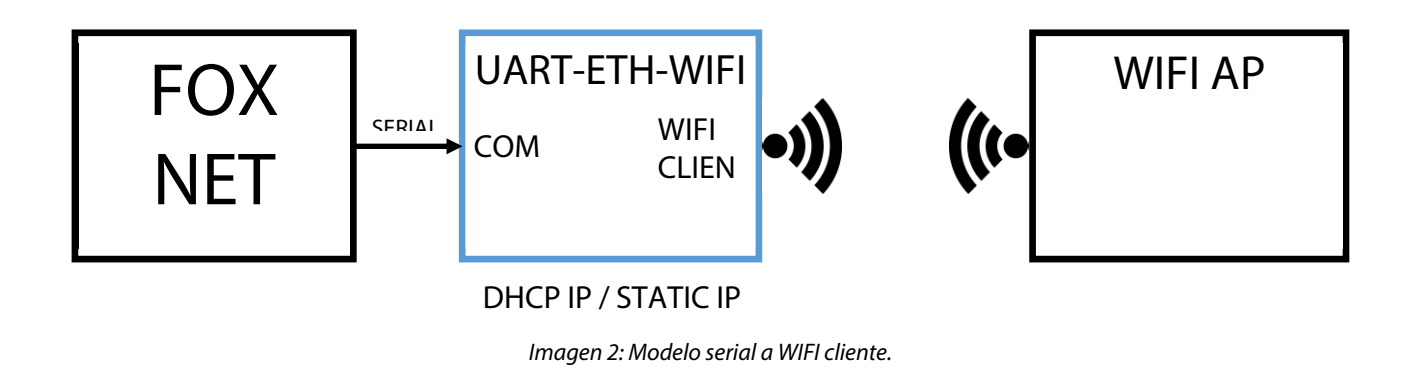

En este modo el equipo tiene activado el WIFI en modo cliente pero los puertos LAN y WAN se encuentran desactivados. La dirección IP del equipo puede ser configurada manualmente mediante una IP estática o automáticamente mediante DHCP.

#### 7.5.2.3 Modo Serial a WIFI AP (Serial to WIFI AP)

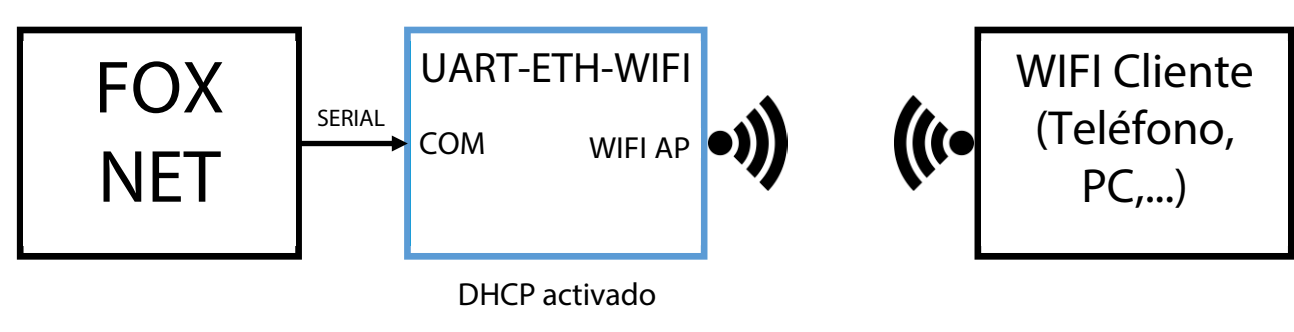

Imagen 3: Modelo serial a WIFI AP.

En este modo el equipo que genera su propia red WIFI a la cual se pueden conectar otros dispositivos, sin embargo los puertos LAN y WAN se encontrara desactivados.

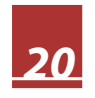

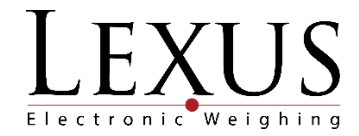

#### 7.5.2.4 Modo predeterminado (Default mode)

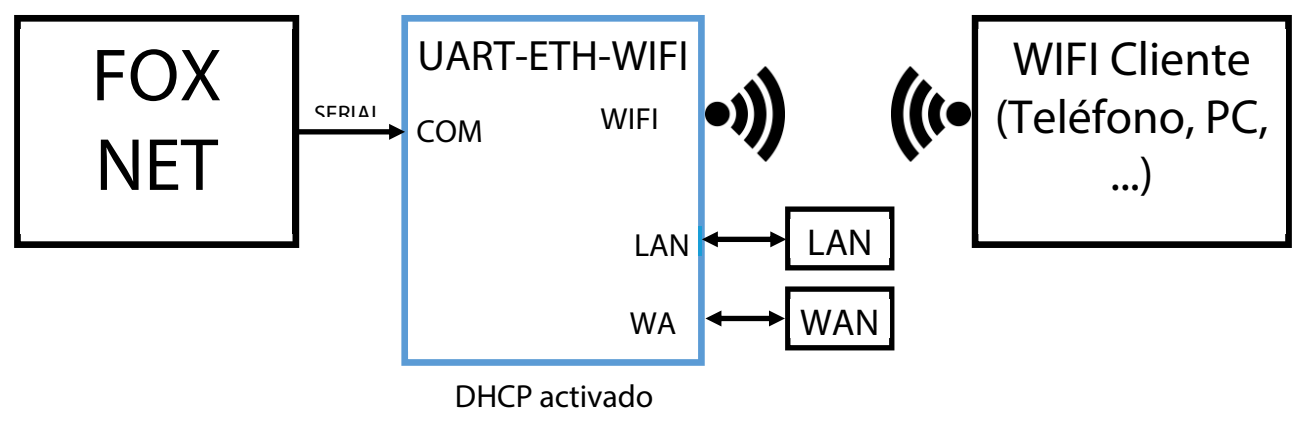

Imagen 4: Modelo default.

En este modo el equipo funcionara como un router generando su propia red WIFI, mientras que el puerto WAN podrá recibir una red externa y al mismo tiempo el puerto LAN puede tener una red local.

#### 7.5.3 Configuración Modulo UART-ETH-WIFI

El equipo utiliza una interface WEB para realizar la configuración de todos los parámetros de comunicación, los siguientes pasos describen la configuración de un equipo el cual se encuentra en modo predeterminado (Default mode), si su equipo no se encuentra en este modo y no puede ingresar a la interface WEB del mismo siga los pasos para la restauración de fábrica numeral 7.5.4.

#### 7.5.3.1 Conexión a el equipo

Utilice un cable de red estándar y conéctelo al puerto LAN del indicador FOX-NET con el fin de poder realizar la configuración del módulo.

#### 7.5.3.1.1 Configuración del PC

El módulo UART-ETH-WIFI por defecto tiene configurado un servidor DHCP el cual le permite realizar la configuración de comunicación del PC de manera automática, sin embargo dependiendo de la

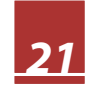

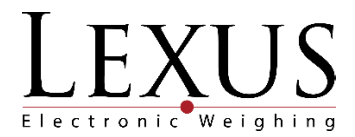

configuración de su PC este servidor puede fallar, si este es el caso siga las siguientes instrucciones para configurar las comunicaciones de su PC, dependiendo del sistema operativo que utilice este procedimiento puede cambiar.

Ingrese a las propiedades del adaptador de red donde se encuentra conectado el indicador.

Dentro de las configuraciones busque la configuración de Protocolo de internet versión 4 (TCP/IPv4) e ingrese a las propiedades del mismo.

Ingrese la siguiente configuración:

Dirección IP: 192.168.16.100 (El último número de la dirección puede variar de 1 a 253)

Mascara de subred: 255.255.255.0

Puerta de enlace: 192.168.16.254

#### 7.5.3.1.2 Ingreso a Servicio WEB

El su navegador WEB digite la dirección <u>http://192.168.16.254</u>, al cargar la página le solicitara un usuario y una contraseña para el ingreso a la plataforma, ingrese en el campo usuario: **admin** y en el campo contraseña: **admin**. Después de realizar la validación el navegador visualizara la siguiente pantalla.

|                                                        | ₩<br>HLK-RM04 Set             | IRELESS-N               |                       | IEEE 802.11N                  |
|--------------------------------------------------------|-------------------------------|-------------------------|-----------------------|-------------------------------|
| HLK-RM04                                               | NetMode:                      | Default                 | Ŧ                     |                               |
| Advance Settings                                       | SSID:                         | HI-LINK_CE55            |                       |                               |
| Serial2Net UART 2 Settings                             | Password:                     | 12345678                |                       |                               |
| Management     Settings Management     Upload Firmware | Serial Configure:             | Current<br>115200,8,n,1 | Updated<br>115200,8,1 | n,1                           |
| Status                                                 | Serial Framing Lenth:         | 64                      | 64                    |                               |
| Link Status                                            | Serial Framing Timeout:       | 10 milliseconds         | 10<br>for no ti       | milliseconds (< 256, 0 meout) |
|                                                        | Network Mode:                 | server                  | Server •              |                               |
|                                                        | Remote Server Domain/IP:      | 192.168.11.245          | 192.168.1             | 1.245                         |
|                                                        | Locale/Remote Port<br>Number: | 8080                    | 8080                  |                               |
|                                                        | Network Protocol:             | tcp                     | TCP •                 |                               |
|                                                        | Network Timeout:              | 0 seconds               | o<br>no time          | seconds (< 256, 0 for<br>out) |

Imagen 5: Pagina inicio configuración.

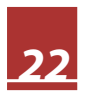

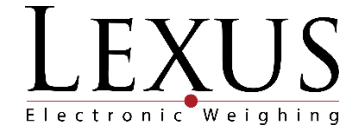

La página estará dividida en 3 áreas: configuración de red, configuración serial, área de aplicar o canelar los cambios.

#### 7.5.3.2 Configuración de red.

Esta sección permite configurar el dispositivo dependiendo del modo de trabajo elegido.

#### 7.5.3.2.1 Configuración de red – Serial a Ethernet IP dinámica.

En esta configuración el modulo esperar que el router de la red le asigne una IP disponible.

| NetMode: | ETH-SERIAL | • |
|----------|------------|---|
| ІР Туре: | DHCP V     |   |
|          |            |   |

Imagen 6: Configuración serial a Ethernet con DHCP.

#### 7.5.3.2.2 Configuración de red – Serial a Ethernet IP estática.

En esta configuración el usuario configura todo el direccionamiento del equipo.

| NetMode:              | ETH-SERIAL V   |
|-----------------------|----------------|
| ІР Туре:              | STATIC V       |
| IP Address:           | 192.168.11.254 |
| Subnet Mask:          | 255.255.255.0  |
| Default Gateway:      | 192.168.11.1   |
| Primary DNS Server:   | 192.168.11.1   |
| Secondary DNS Server: | 8.8.8.8        |
|                       |                |

Imagen 7: Configuración serial a Ethernet con IP estática.

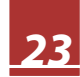

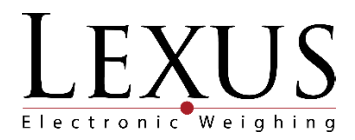

#### 7.5.3.2.3 Configuración de red – Serial a WIFI cliente IP dinámica.

En configuración se podrá realizar la conexión a una red WIFI existente, para lo cual debe seleccionar la opción WIFI (CLIENTE)-SERIAL y podrá visualizar la siguiente pantalla:

| NetMode:      | WIFI(CLIENT)-SERIAL V |      |
|---------------|-----------------------|------|
| SSID:         | HI-LINK_CE55          | Scan |
| Encrypt Type: | WPA2 AES 🔻            |      |
| Password:     | 12345678              |      |
| IP Type:      | DHCP V                |      |

Imagen 8: Configuración serial a WIFI cliente con DHCP

Para buscar las redes WIFI disponibles, haga clic en el botón "Scan", el modulo realizara un escaneo de todas las redes disponibles y le mostrara la siguiente vista:

|   | Ch | SSID        | BSSID             | Security               | Signal(%) | W-Moe   | ExtCh | NT |
|---|----|-------------|-------------------|------------------------|-----------|---------|-------|----|
| ۲ | 1  | BCI         | 04:18:d6:d4:09:40 | WPA2PSK/AES            | 100       | 11b/g/n | ABOVE | In |
|   | 6  | americana   | a4:2b:b0:ff:fc:49 | WPA1PSKWPA2PSK/TKIPAES | 81        | 11b/g/n | BELOW | In |
|   | 7  | ETB GUIDO   | 66:9f:16:67:71:46 | WPA2PSK/TKIPAES        | 0         | 11b/g/n | NONE  | In |
|   | 11 | Huawei AP   | 64:a6:51:59:#9:b0 | WPA2PSK/AES            | 20        | 11b/g/n | NONE  | In |
|   | 11 | DF WIRELESS | d8:97:ba:8b.de.@1 | WPA2PSK/TKIPAES        | 39        | 11b/g/n | NONE  | In |
|   |    | Cancel      |                   | Rescan                 |           | Apply   |       |    |

Imagen 9: Visualización de redes WIFI disponibles

Seleccione a la red a la cual desea conectar el dispositivo y haga clic en el botón "Apply". La aplicación lo devolverá a la vista anterior, verifique el tipo de encriptamiento de la red y digite la contraseña.

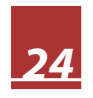

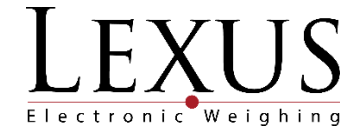

| NetMode:      | WIFI(CLIENT)-SERIAL ▼ |      |
|---------------|-----------------------|------|
| SSID:         | BCI                   | Scan |
| Encrypt Type: | WPA2 AES 🔻            |      |
| Password:     | 12345678              |      |
| IP Type:      | DHCP <b>T</b>         |      |

Imagen 10: Configuración serial a WIFI cliente con DHCP 2

#### 7.5.3.2.4 Configuración de red – Serial a WIFI cliente IP estática.

Realice el mismo procedimiento del punto anterior, pero ahora agregue un direccionamiento estático al equipo.

| WIFI(CLIENT)-SERIAL V |                                                                                                    |
|-----------------------|----------------------------------------------------------------------------------------------------|
| BCI                   | Scan                                                                                                    |
| WPA2 AES 🔻            |                                                                                                    |
| 12345678              |                                                                                                    |
| STATIC V              |                                                                                                    |
| 192.168.11.254        |                                                                                                    |
| 255.255.255.0         |                                                                                                    |
| 192.168.11.1          |                                                                                                    |
| 192.168.11.1          |                                                                                                    |
| 8.8.8.8               |                                                                                                    |
|                       | WIFI(CLIENT)-SERIAL ▼ BCI WPA2 AES ▼ 12345678 STATIC ▼ 192.168.11.254 255.255.255.0 192.168.11.1 192.168.11.1 8.8.8.8 |

Imagen 11: Configuración serial a WIFI cliente IP estática.

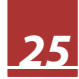

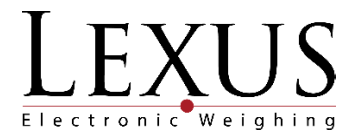

#### 7.5.3.2.5 Configuración de red – Serial a WIFI AP.

Esta configuración le permite configurar el equipo como router, por lo cual debe darle un nombre a la red que va a crear, asignar una contraseña de acceso e ingresar los parámetros de comunicación del equipo.

| NetMode:      | WIFI(AP)-SERIAL |  |
|---------------|-----------------|--|
| SSID:         | HI-LINK_CE55    |  |
| Encrypt Type: | WPA2 AES 🔻      |  |
| Password:     | 12345678        |  |
| IP Address:   | 192.168.11.254  |  |
| Subnet Mask:  | 255.255.255.0   |  |

Imagen 12: Configuración serial a WIFI AP.

#### 7.5.3.2.6 Configuración de red – defaul.

El modo Default solo le permite cambiar el nombre de la red y la contraseña de acceso, los parámetros de red serán asignados por defecto.

| NetMode:  | Default ▼    |  |
|-----------|--------------|--|
| SSID:     | HI-LINK_CE55 |  |
| Password: | 12345678     |  |

Imagen 13: Configuración default.

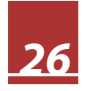

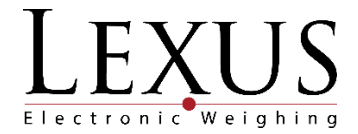

#### 7.5.3.3 Configuración de serial.

La vista de configuración del puerto serial se divide en 3 columnas, la primera indicara la descripción del parámetro a configurar, la segunda indica la configuración que actualmente se encuentra cargada en el equipo y la tercera indica la nueva configuración que realizaremos al equipo. El equipo puede ser configurado en modo Cliente o Servidor. Tener en cuenta que esta configuración puede afectar la comunicación entre el la tarjeta CPU del equipo y el módulo de comunicaciones, por lo cual se recomienda que el campo Serial Cofigure este configurado de la mima manera que los parámetros de comunicación del indicador.

|                               | Current         | Updated                                   |
|-------------------------------|-----------------|-------------------------------------------|
| Serial Configure:             | 115200,8,n,1    | 115200,8,n,1                              |
| Serial Framing Lenth:         | 64              | 64                                        |
| Serial Framing Timeout:       | 10 milliseconds | 10 milliseconds (< 256, 0 for no timeout) |
| Network Mode:                 | server          | Server •                                  |
| Remote Server<br>Domain/IP:   | 192.168.11.245  | 192.168.11.245                            |
| Locale/Remote Port<br>Number: | 8080            | 8080                                      |
| Network Protocol:             | tcp             | TCP V                                     |
| Network Timeout:              | 0 seconds       | o seconds (< 256, 0 for<br>no timeout)    |

Imagen 14: Vista configuración puerto serial.

#### 7.5.3.3.1 Configuración de serial - Cliente.

La configuración de Cliente le permite al usuario seleccionar el equipo (Servidor) con el cual se comunicara el equipo, para realizar esta configuración se debe contar con la IP del equipos servidor y el puerto de conexión.

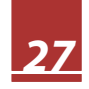

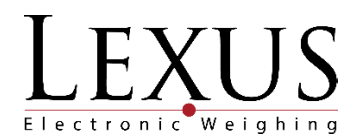

|                               | Current         | Updated                                   |
|-------------------------------|-----------------|-------------------------------------------|
| Serial Configure:             | 115200,8,n,1    | 9600,8, <u>n</u> ,1                       |
| Serial Framing Lenth:         | 64              | 64                                        |
| Serial Framing Timeout:       | 10 milliseconds | 10 milliseconds (< 256, 0 for no timeout) |
| Network Mode:                 | server          | Client V                                  |
| Remote Server<br>Domain/IP:   | 192.168.11.245  | 192.168.11.245                            |
| Locale/Remote Port<br>Number: | 8080            | 8080                                      |
| Network Protocol:             | tcp             | TCP V                                     |
| Network Timeout:              | 0 seconds       | o seconds (< 256, 0 for no timeout)       |

Imagen 15: Configuración modo cliente.

#### 7.5.3.3.2 Configuración de serial - Servidor.

La configuración como Servidor permite que el equipo se comporte como un servidor permitiendo que múltiples equipos tenga conexión con el indicador, por lo cual necesitamos tener disponible un puerto en la red.

|                               | Current         | Updated                                      |
|-------------------------------|-----------------|----------------------------------------------|
| Serial Configure:             | 115200,8,n,1    | 9600,8,n,1                                   |
| Serial Framing Lenth:         | 64              | 64                                           |
| Serial Framing Timeout:       | 10 milliseconds | 10 milliseconds (< 256, 0<br>for no timeout) |
| Network Mode:                 | server          | Server <b>•</b>                              |
| Remote Server<br>Domain/IP:   | 192.168.11.245  | 192.168.11.245                               |
| Locale/Remote Port<br>Number: | 8080            | 8080                                         |
| Network Protocol:             | tcp             | TCP V                                        |
| Network Timeout:              | 0 seconds       | o seconds (< 256, 0 for<br>no timeout)       |

Imagen 16: Configuración modo servidor.

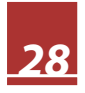

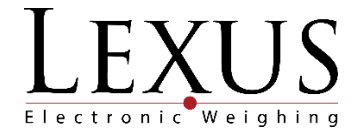

#### 7.5.3.4 Aplicación de cambios.

Luego de realizar toda la configuración se debe hacer clic en el botón "Apply", en este momento todos los parámetros de comunicación se establecerán, este proceso puede durar entre 2 y 3 minutos. Luego de esto se recomienda que el indicador sea apagado durante 30 segundos y encendido de nuevo con el fin de que todas las configuraciones sean cargadas efectivamente.

#### 7.5.4 Reset Modulo UART-ETH-WIFI

Para realizar el proceso de reinicio de fábrica del equipo debe seguir los siguientes pasos:

Destape el indicador retirando los tornillos de la tapa posterior del mismo.

Ubique la tarjeta de comunicaciones situada en la parta inferior izquierda del equipo.

Ubique el botón que está identificado con el nombre ES/RST y manténgalo pulsado durante 10 segundos.

Luego de esto apague el indicador por 30 segundos y encienda de nuevo.

Las configuraciones de fábrica son las siguientes:

| Net mode                       | Default        |
|--------------------------------|----------------|
| SSID                           | HI_LINK_CE55   |
| Password                       | 12345678       |
| Dirección IP                   | 192.168.16.254 |
| Mascara de subred              | 255.255.255.0  |
| Serial configuración           | 115200,8,n,1   |
| Modo de trabajo (Network mode) | Server         |
| Port                           | 8080           |

Tabla 4: Configuración de fábrica módulo WIFI.

#### 7.5.5 Test de comunicación

Para la realización del test de comunicación debe realizar la conexión de un PC a el dispositivo ya sea de manera alámbrica por el puerto LAN o inalámbrica.

Configure el equipo el módulo de la siguiente manera:

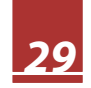

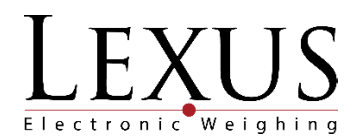

| NetMode:                      | Default         | ¥                                         |
|-------------------------------|-----------------|-------------------------------------------|
| SSID:                         | HI-LINK_CE55    |                                           |
| Password:                     | 12345678        |                                           |
|                               | Current         | Updated                                   |
| Serial Configure:             | 9600,8,n,1      | 9600,8,n,1                                |
| Serial Framing Lenth:         | 64              | 64                                        |
| Serial Framing Timeout:       | 10 milliseconds | 10 milliseconds (< 256, 0 for no timeout) |
| Network Mode:                 | server          | Server V                                  |
| Remote Server<br>Domain/IP:   | 192.168.11.245  | 192.168.11.245                            |
| Locale/Remote Port<br>Number: | 8080            | 8080                                      |
| Network Protocol:             | tcp             | TCP V                                     |
| Network Timeout:              | 0 seconds       | o seconds (< 256, 0 for no timeout)       |

Imagen 17: Configuración test de comunicación.

Descargue el programa Hyperterminal y configúrelo de la siguiente manera con el fin de ingresar la dirección IP del equipo y el puerto de comunicación.

| TCP            |                   |  |
|----------------|-------------------|--|
| Module IP      | Port              |  |
| 192.168.16,254 | 8080              |  |
| · · · ·        |                   |  |
| Ping           | 📩 <u>C</u> onnect |  |
|                |                   |  |

Imagen 18: Configuración comunicación PC a indicador.

Haga clic en el botón conectar y el programa deberá visualizar

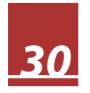

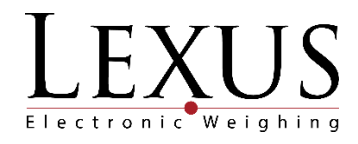

| <b>\$</b>                                                                                                    | Hercules SETUP utility by HW-group.com 😁 🗕 🗖 🗙                                                                                                    |
|----------------------------------------------------------------------------------------------------|----------------------------------------------------------------------------------------------------|
| UDP Setup Serial                                                                                                    | CP Client TCP Server UDP Test Mode About                                                                                                    |
| Received/Sent data<br>Connecting to<br>Connected to<br>=00.0000 =00.<br>00.0000 =00.<br>00.0000 =00.<br>00.0000 =00. | 192.168.16.254          92.168.16.254          000 =00.0000 =00.0000 =          00 =00.0000 =00.0000 =          00 =00.0000 =00.0000 =          00 =00.0000 =00.0000 =          00 =00.0000 =00.0000 =          10 =00.0000 =00.0000 =          10 =00.0000 =00.0000 =          10 =00.0000 =00.0000 =          10 =00.0000 =          10 =00.0000 =          10 =00.0000 =          10 =00.0000 =          10 =00.0000 =          10 =00.0000 =          10 =00.0000 =          10 =00.0000 =          10 =00.0000 =          10 =00.0000 =          10 =00.0000 =          10 =00.0000 =          10 =00.0000 =          10 =00.0000 =          10 =00.0000 =          10 =00.0000 =          10 =00.0000 =          10 =00.0000 =          10 =00.00000 =          < |
| Send                                                                                                    | THEX Send                                                                                                    |
|                                                                                                    | HEX Send Harriag SETUP stilling                                                                                                    |
|                                                                                                    | HEX Send Version 3.2.8                                                                                                    |

Imagen 19: Visualización de la trama de comunicación.

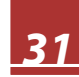

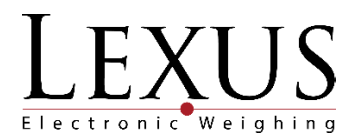

# 8 Conexiones

A continuación esta descrita la distribución de los pines de cada uno de los conectores del indicador FOX NET:

a) Conector celda de carga redonda de 5 pines para FOX NET:

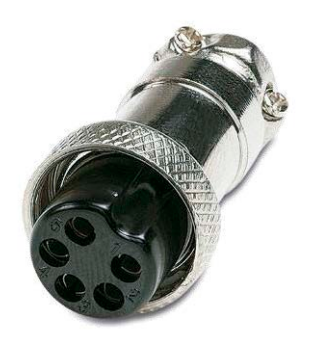

| F | Pin | Función      | Pin | Función      |
|---|-----|--------------|-----|--------------|
| 1 |     | Excitación + | 4   | Excitación - |
| 2 | 2   | Señal +      | 5   | GND          |
| 3 | }   | Señal -      |     |              |

Imagen 20: Conector de celda de carga.

Tabla 5: Conexiones celda de carga.

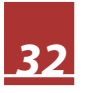

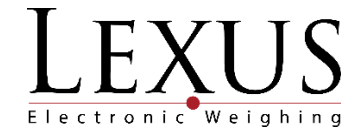

# Garantía

La garantía del indicador FOX NET es de un (1) año a partir de la fecha de compra y cubre defectos de fabricación del equipo.

La garantía se pierde en cualquiera de los siguientes casos: Por mal trato evidente, uso inadecuado o aplicación incorrecta. Sobrecarga eléctrica y/o picos de voltaje. Exceso de humedad, temperatura. Insectos o roedores que ocasionen daños al equipo. Rotura de los sellos de garantía. La batería tiene garantía limitada a 30 días.

Para solicitar la garantía del equipo es necesario diligenciar el siguiente formato en el momento de la compra y haber leído este manual.

| Marca : Lexus   | Fecha:  |
|-----------------|---------|
| Modelo: FOX NET | Firma : |
| Serie:          | Nombre: |

\_\_\_\_\_

## Garantía

La garantía del indicador FOX NET es de un (1) año a partir de la fecha de compra y cubre defectos de fabricación del equipo.

La garantía se pierde en cualquiera de los siguientes casos:

Por mal trato evidente, uso inadecuado o aplicación incorrecta.

Sobrecarga eléctrica y/o picos de voltaje.

Exceso de humedad, temperatura.

Insectos o roedores que ocasionen daños al equipo.

Rotura de los sellos de garantía.

La batería tiene garantía limitada a 30 días.

Para solicitar la garantía del equipo es necesario diligenciar el siguiente formato en el momento de la compra y haber leído este manual.

| Marca : Lexus   | Fecha:  |
|-----------------|---------|
| Modelo: FOX NET | Firma : |
| Serie:          | Nombre: |

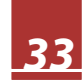